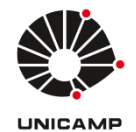

## Universidade Estadual de Campinas Faculdade de Educação Física

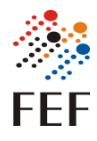

Sistema FEFNET Versão 1.0 Autor: Marcos Vinicius Menezes da Silva Data: 17/10/2024

## Tutorial de uso do Sistema - Perfil Funcionários e Docentes

- Tela de Login
  - Para acessar o sistema é necessário ter uma conta SISE.
  - Quando clicar no botão "Acessar com conta UNICAMP" você será redirecionado a uma tela de login do Google, utilize o seu email institucional.
  - Você será redirecionado para o sistema em seguida.

| Sistemas com Autenticação UNICAMP |
|-----------------------------------|
| Acessar com conta UNICAMP         |

- Tela inicial:
  - Quando você entrar no sistema você terá acesso à tela com todas as operações disponíveis a serem realizados na sua conta.
  - Existem duas funções possíveis (Aceitar novo termo e Trocar senha).

| Meu a                | cesso          |
|----------------------|----------------|
| ✓ Aceitar novo termo | / Trocar Senha |

## • Trocar senha

| Trocar senha                                                                         |
|--------------------------------------------------------------------------------------|
| Estou de acordo com a criação de uma senha temporária que será enviada no meu email. |
| Enviar                                                                               |

- Só é possível trocar a senha se você concordar com a geração de uma senha e envio para o seu email, para isso é necessário marcar a caixa de seleção.
- Se for criado um novo termo no meio-tempo é exibido o termo e é necessário aceitar novamente.
- É gerada uma senha aleatória e enviada para o email institucional.

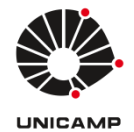

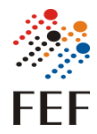

Aceitar novo termo

Termo de responsabilidade

Termo de responsabilidade: Artigo 7, paragrafo IV, da instrução Normativa ConTIC-IN 01/2019. Solicitante mediante assinatura deste termo declara conhecer as políticas e normas em vigor e se compromete a cumpri-las.

Termo de consentimento elaborado em conformidade com a lei geral de proteção de dados (LGPD). Consoante ao artigo 5º inciso XII da Lei 13.709, este documento viabiliza a manifestação livre, informada e inequívoca, pela qual o titular/responsável concorda com o tratamento de seus dados pessoais, em atendimento ao artigo 8º §4, este termo guarda finalidade determinada, sendo que os dados serão utilizados especificamente para fins de cadastro, autenticação e autorização de acesso conforme instrução Normativa CITIC IN-04/2021 para uso dos equipamentos e sistemas da FEF.

Ao assinalar a opção abaixo o TITULAR concorda que a Informática/FEF/Unicamp, proceda com o tratamento de seus dados, mediante anuência expressa do titular/responsável.

🗌 Estou de acordo com o termo e permito o acesso aos sistemas da UNICAMP para trazer informações pessoais para cadastro.

 Sempre que um novo termo é criado é necessário entrar no sistema para realizar um novo aceite.

• Só é possível aceitar o termo, se marcar a caixa de seleção.

OBS: Se o termo não for aceito dentro do período de adequação a conta será desativada.

- Usuários Externos
  - No menu superior vai ter um botão chamado "Usuários Externos" para a gestão de usuários externos vinculados a você (bolsistas, visitantes, etc).

🎋 🕂 FEF Sistema FEFNET Usuários Externos 🔹 Teste func 📼 Termo de Consentimento LGPD 🗰 Trocar Área 🕞 Sair

- Na tela dos usuários externos aparecem todos os usuários que vocês cadastraram.
- Clicando no botão "X" você desativa essa conta.

| Todos os usuário | is externos |                        |                         |           |
|------------------|-------------|------------------------|-------------------------|-----------|
| 2+ Criar Conta   |             |                        |                         | Pesquisar |
| Conta LDAP       | Nome        | Grupo                  | Descrição               | Acões ó   |
|                  |             |                        |                         | ·         |
| XXXXXX           | 200000      | Professores Visitantes | Professor Visitante     | ×         |
| XXXXXX           | XODOX       | Professores Visitantes | Professor Visitante FCA | ×         |

 Clicando no botão "Criar Conta" você é redirecionado para a tela de criação de conta.

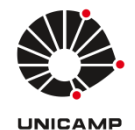

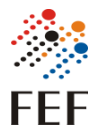

• Criação de conta

| Cadastro de contas para usuários externos                                                                                                    |                                                                       |
|----------------------------------------------------------------------------------------------------|-----------------------------------------------------------------------|
| Tipo de conta:<br>Pesquisador<br>Residência<br>Aluno especial Graduação<br>Aluno especial Pós-Graduação<br>Bolsista<br>Professor Visitante<br>Tipo de documento |                                                                       |
|                                                                                                    | ~                                                                     |
| Obs: Em caso de vínculo com a UNICAMP utilizar a matrícula/RA.                                                                                                  |                                                                       |
| Documento *                                                                                                    |                                                                       |
|                                                                                                    |                                                                       |
| Nome *                                                                                                    | Sobrenome *                                                           |
|                                                                                                    |                                                                       |
| Telefone *                                                                                                    | Email *                                                               |
|                                                                                                    | Obs: Em caso de vínculo com a UNICAMP utilizar o email institucional. |
| Data de expiração *                                                                                                    |                                                                       |
| dd / mm / aaaa                                                                                                    |                                                                       |
| Er                                                                                                    | viar                                                                  |

- Preencha as informações solicitadas, em caso de vinculo com a UNICAMP o ideal é utilizar as informações institucionais como matrícula institucional/RA e email institucional.
- O usuário de login é gerado automaticamente utilizando o documento informado.
- É enviado um link por email que abre a tela abaixo para aceite do termo, não necessário logar no sistema.

| Termo de responsabilidade   Termo de responsabilidade: Artigo 7, paragrafo IV, da instrução Normativa ConTIC-IN 01/2019. Solicitante mediante assinatura deste termo declara conhecer as políticas e normas em vigor e se compromete a cumpri-las.   Termo de consentimento elaborado em conformidade com a lei geral de proteção de dados (LGPD). Consoante ao artigo 5º inciso XII da Lei 13.709, este documento viabiliza a manifestação livre, informada e inequívoca, pela qual o titular/responsável concorda com o tratamento de seus dados pessoais, em atendimento ao artigo 5º 94, este termo guarda finalidade determinada, sendo que os dados serão utilizados especificamente para fins de cadastro, autenticação e autorização de acesso conforme instrução Normativa CITIC IN-04/2021 para uso dos equipamentos e sistemas da FEF.   Ao assinalar a opção abaixo o TITULAR concorda que a Informática/FEF/Unicamp, proceda com o tratamento de seus dados, mediante anuência expressa do titular/responsável.   Estou de acordo com o termo e permito o acesso aos sistemas da UNICAMP para trazer informações pessoais para cadastro.  | 爀 FEF Sistema FEFNET |                                                                                                    |
|----------------------------------------------------------------------------------------------------|----------------------|----------------------------------------------------------------------------------------------------|
| Termo de responsabilidade   Termo de responsabilidade: Artigo 7, paragrafo IV, da instrução Normativa ConTIC-IN 01/2019. Solicitante mediante assinatura deste termo declara conhecer as políticas e normas em vigor e se compromet e a cumpri-las.   Termo de consentimento elaborado em conformidade com a lei geral de proteção de dados (LGPD). Consoante ao artigo 5º inciso XII da Lei 13.709, este documento viabiliza a manifestação livre, informada e inequívoca, pela qual o titular/responsável concorda com o tratamento de seus dados pessoais, em atendimento ao artigo 8º 54, este termo guarda finalidade determinada, sendo que os dados serão utilizados específicamente para fins de cadastro, autenticação e autorização de acesso conforme instrução Normativa CITIC IN-04/2021 para uso dos equipamentos e sistemas da FEF.   Ao assinalar a opção abaixo o TITULAR concorda que a Informática/FEF/Unicamp, proceda com o tratamento de seus dados, mediante anuência expressa do titular/responsável.   Estou de acordo com o termo e permito o acesso aos sistemas da UNICAMP para trazer informações pessoais para cadastro. |                      |                                                                                                    |
| Termo de responsabilidade: Artigo 7, paragrafo IV, da instrução Normativa ConTIC-IN 01/2019. Solicitante mediante assinatura deste termo declara conhecer as políticas e normas em vigor e se compromete a cumpri-las.<br>Termo de consentimento elaborado em conformidade com a lei geral de proteção de dados (LGPD). Consoante ao artigo 5º inciso XII da Lei 13.709, este documento viabiliza a manifestação livre, informada e inequívoca, pela qual o titular/responsável concorda com o tratamento de seus dados pessoais, em atendimento ao artigo 8º §4, este termo guarda finalidade determinada, sendo que os dados serão utilizados específicamente para fins de cadastro, autenticação e autorização de acesso conforme instrução Normativa CITIC IN-04/2021 para uso dos equipamentos e sistemas da FEF.<br>Ao assinalar a opção abaixo o TITULAR concorda que a Informática/FEF/Unicamp, proceda com o tratamento de seus dados, mediante anuência expressa do titular/responsável.                                                                                                    |                      | Termo de responsabilidade                                                                                                    |
| Termo de consentimento elaborado em conformidade com a lei geral de proteção de dados (LGPD). Consoante ao artigo 5º inciso XII da Lei 13.709, este documento viabiliza a manifestação livre, informada e inequívoca, pela qual o titular/responsável concorda com o tratamento de seus dados pessoais, em atendimento ao artigo 8º 54, este termo guarda finalidade determinada, sendo que os dados serão utilizados especificamente para fins de cadastro, autenticação e autorização de acesso conforme instrução Normativa CITIC IN-04/2021 para uso dos equipamentos e sistemas da FEF. Ao assinalar a opção abaixo o TITULAR concorda que a Informática/FEF/Unicamp, proceda com o tratamento de seus dados, mediante anuência expressa do titular/responsável.                                                                                                    |                      | Termo de responsabilidade: Artigo 7, paragrafo IV, da instrução Normativa ConTIC-IN 01/2019. Solicitante mediante assinatura<br>deste termo declara conhecer as políticas e normas em vigor e se compromete a cumpri-las.                                                                                                    |
| Ao assinalar a opção abaixo o TITULAR concorda que a Informática/FEF/Unicamp, proceda com o tratamento de seus dados,<br>mediante anuência expressa do titular/responsável.                                                                                                    |                      | Termo de consentimento elaborado em conformidade com a lei geral de proteção de dados (LGPD). Consoante ao artigo 5º<br>inciso XII da Lei 13.709, este documento viabiliza a manifestação livre, informada e inequívoca, pela qual o titular/responsável<br>concorda com o tratamento de seus dados pessoais, em atendimento ao artigo 8º §4, este termo guarda finalidade<br>determinada, sendo que os dados serão utilizados específicamente para fins de cadastro, autenticação e autorização de acesso<br>conforme instrução Normativa CITIC IN-04/2021 para uso dos equipamentos e sistemas da FEF. |
| Estou de acordo com o termo e permito o acesso aos sistemas da UNICAMP para trazer informações pessoais para cadastro.                                                                                                    |                      | Ao assinalar a opção abaixo o TITULAR concorda que a Informática/FEF/Unicamp, proceda com o tratamento de seus dados, mediante anuência expressa do titular/responsável.                                                                                                    |
|                                                                                                    |                      | Estou de acordo com o termo e permito o acesso aos sistemas da UNICAMP para trazer informações pessoais para cadastro.                                                                                                    |
| Enviar                                                                                                    |                      | Enviar                                                                                                    |
|                                                                                                    |                      |                                                                                                    |
|                                                                                                    |                      |                                                                                                    |

- $\circ~$  OBS: Enquanto não for realizado o aceite do termo a conta não é liberada.
- Depois do aceite do termo as informações de acesso são enviadas para o email informado.